# KIT ELETTRONICO SUNGUARD PER QUADRI DI CAMPO DC DI IMPIANTI FOTOVOLTAICI

Schemi esemplificativi di collegamento e configurazione

## SUNGUARD PROXIME S.R.L.

SunGuard è un marchio registrato Prodotto e distribuito da Proxime S.r.l.

Versione 3

SUNGUARD

# SPECIFICHE TECNICHE DEL KIT

COMPOSTO DA: PWMS (MASTER), SCSC4S (SLAVE).

- 1. Porta seriale:
- 2. Protocollo:
- 3. Corrente nominale :
- 4. Alimentazione:
- 5. Consumo di corrente master:
- 6. Consumo di corrente singolo slave:
- 7. Indicatori LED su slave:
- 8. Temperatura operativa:
- 9. Montaggio:
- 10. Soglia minima lettura per canale:
- 11. Dimensioni master:
- 12. Dimensioni slave:
- 13. Dimensioni foro sensore Hall:

RS485 optisolata MODBUS-RTU 50A 18-30Vdc 100mA 400mA max 1 per canale (on > 250mA) -20 °C +70 °C Barra DIN 75mA 100mm X 150mm X 55mm 72mm X 120mm X 55mm 7mm X 12mm

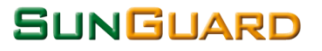

## LE FASI DI INSTALLAZIONE IN SINTESI

- 1. Installare la strumentazione elettronica di controllo in appositi contenitori rispettando le normative vigenti.
- 2. Utilizzare quadri o cassette che permettano il corretto isolamento IP65/66 nel caso siano in ambiente esterno.
- 3. Realizzare il cablaggio elettrico tra la scheda master PWMS2 e le slave SGSC4S tramite cavi elettrici. La distanza massima tra la scheda PWMS2 e SGSC4S è di circa 15 mt (vedi schemi).
- 4. Realizzare il cablaggio per la comunicazione RS485 utilizzando cavi specifici schermati e twistati (vedi schemi).
- 5. Installare i sensori ambientali (vedi schemi).
- 6. Effettuare il settaggio per l'indirizzamento ModBus RS485 (vedi nota).
- 7. Effettuare la taratura della misurazione delle stringhe fotovoltaiche tramite settaggio " f f " sui rotatory switch (vedi nota).
- 8. Effettuare l'aggiornamento Firmware all'ultima versione.

Attenzione: l'installazione deve essere effettuata solo da personale qualificato

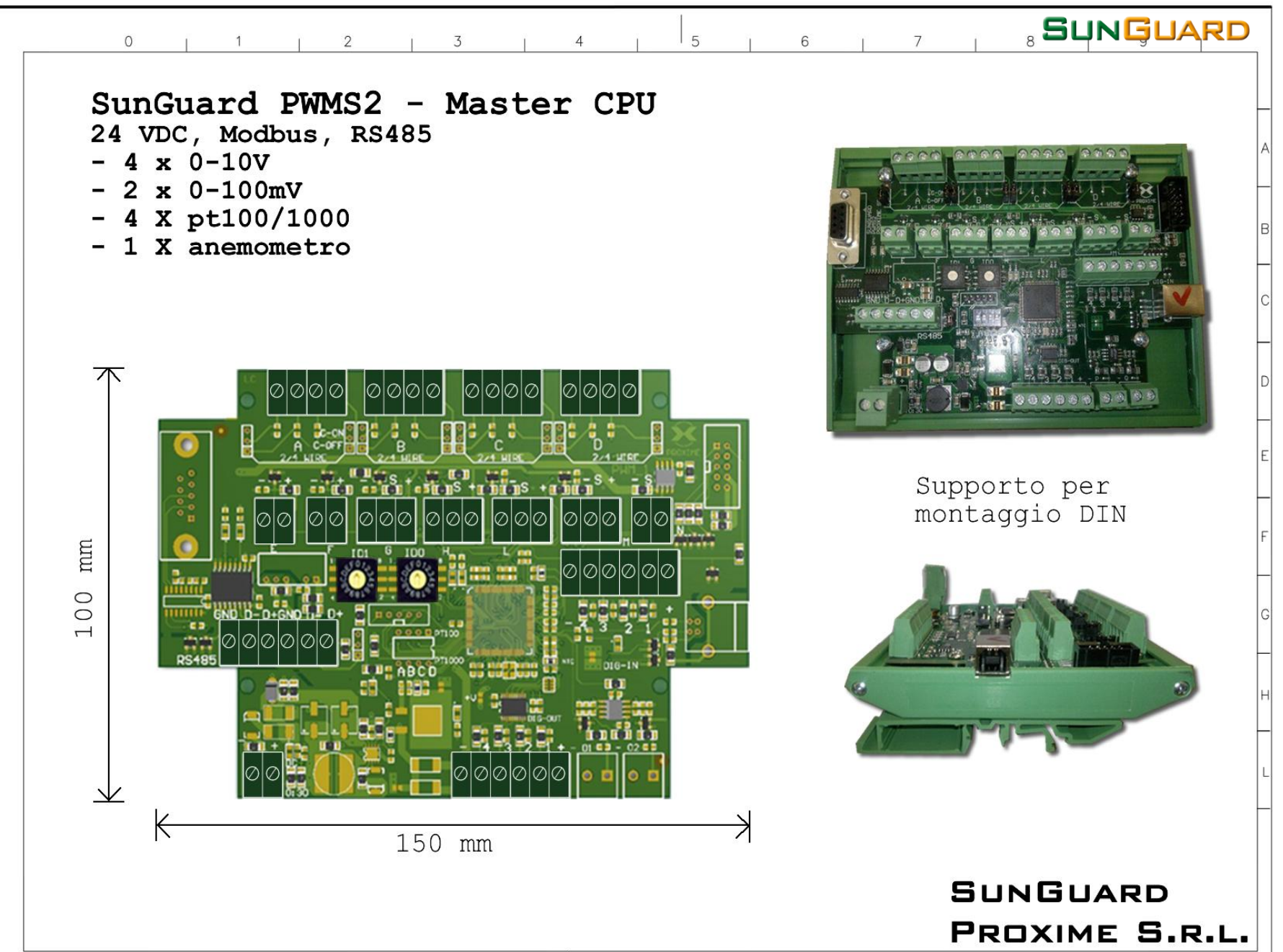

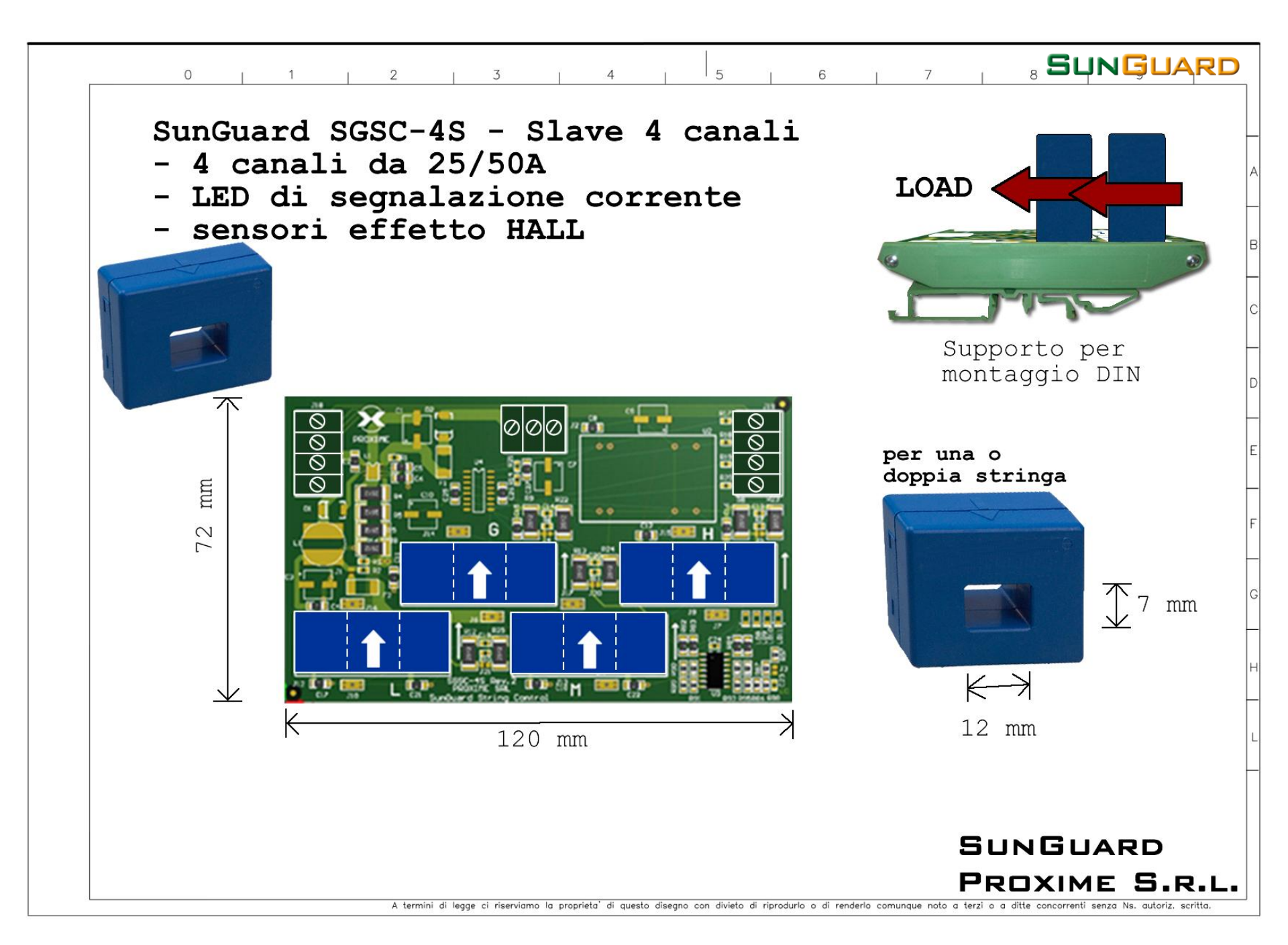

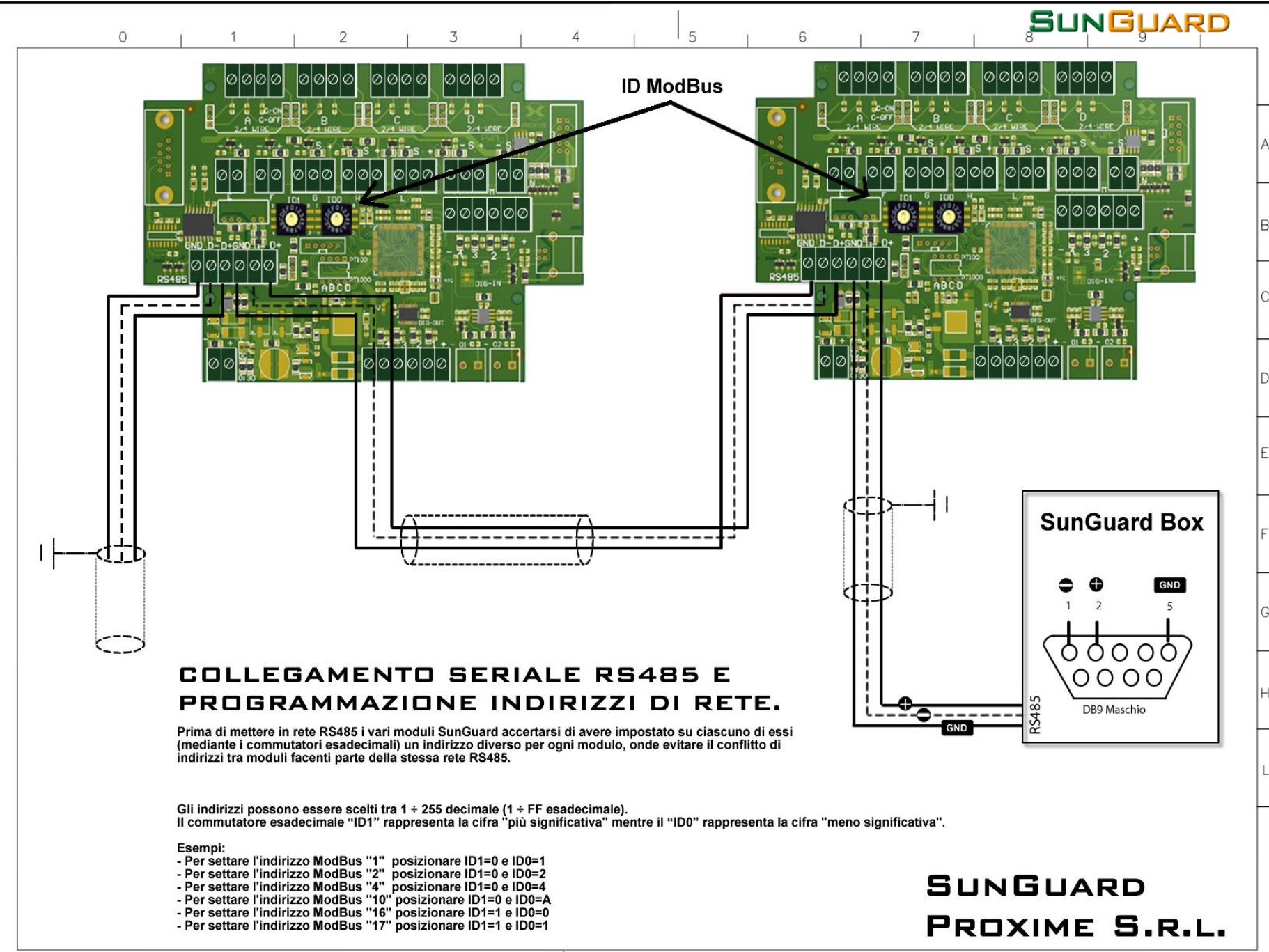

#### SUNGUARD

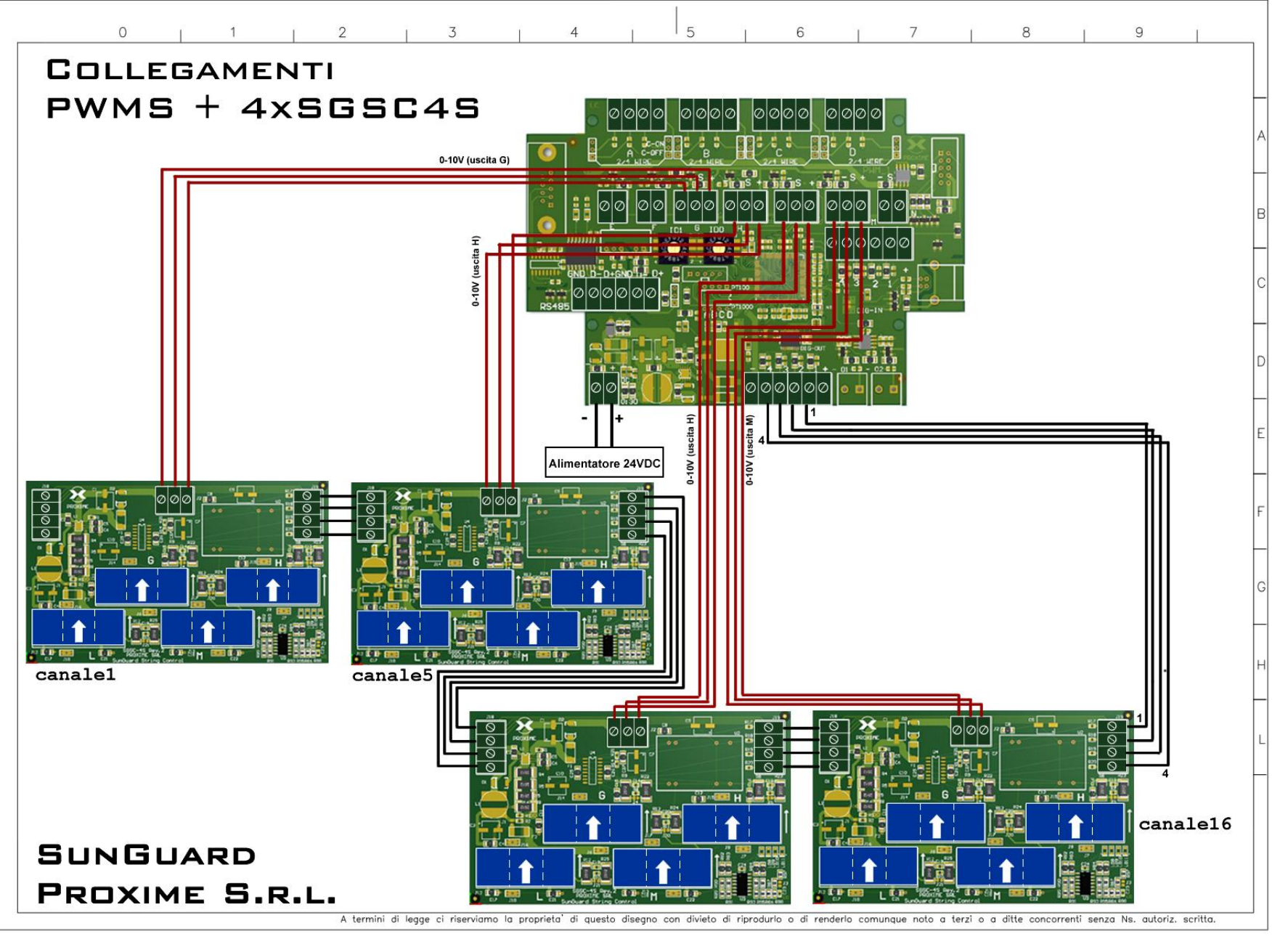

## TERMINAZIONE R5485

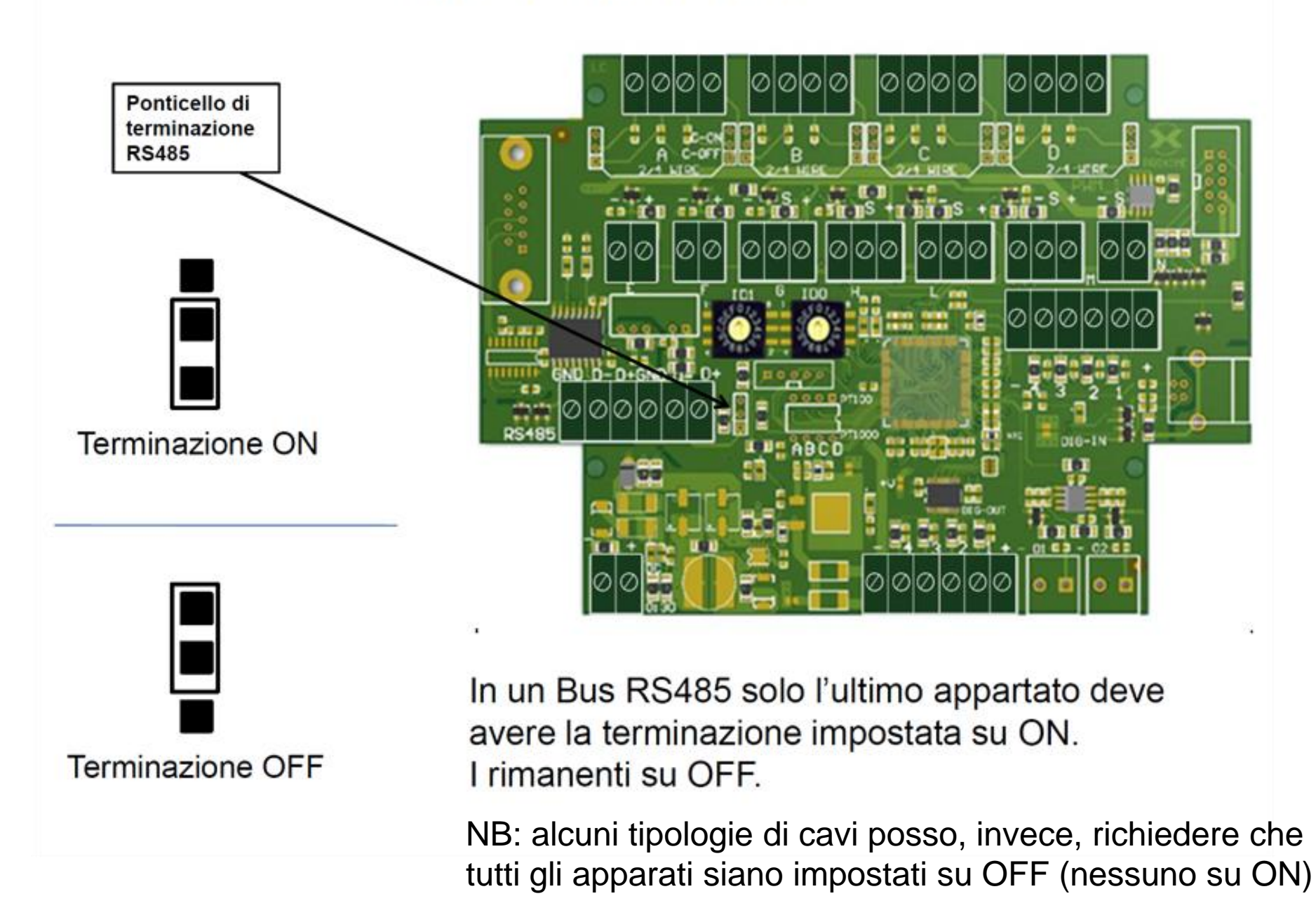

## SUNGUARD INSTALLAZIONE DEI SENSORI AMBIENTALI

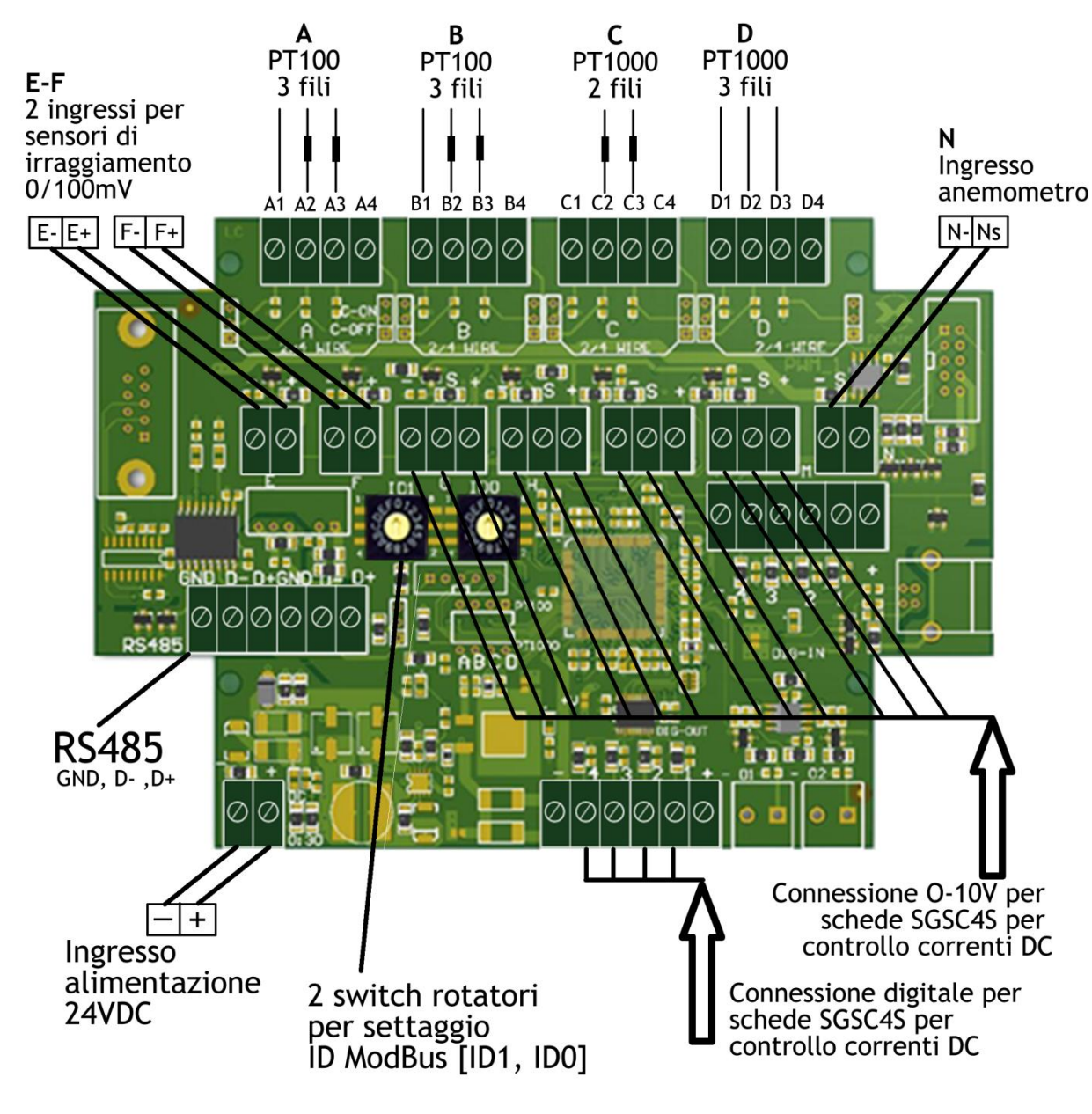

|    | Connessioni                                                          |
|----|----------------------------------------------------------------------|
| A1 | Ingresso temperatura modulo PT100 –<br>CAVO ROSSO                    |
| A2 | Ingresso temperatura modulo PT100 –<br>CAVO ROSSO                    |
| A3 | Ingresso temperatura modulo PT100 –<br>CAVO BIANCO                   |
| B1 | Ingresso temperatura modulo PT100 –<br>CAVO ROSSO                    |
| B2 | Ingresso temperatura modulo PT100 –<br>CAVO ROSSO                    |
| B3 | Ingresso temperatura modulo PT100 –<br>CAVO BIANCO                   |
| C2 | Ingresso temperatura ambiente<br>PT1000 2 fili, (nessuna polarità)   |
| C3 | Ingresso temperatura ambiente<br>PT1000 2 fili, (nessuna polarità)   |
| D1 | Ingresso temperatura ambiente<br>PT1000 3 fili – CAVO VERDE          |
| D2 | Ingresso temperatura ambiente<br>PT1000 3 fili – CAVO MARRONE        |
| D3 | Ingresso temperatura ambiente<br>PT1000 3 fili – CAVO BIANCO         |
| E- | <ul> <li>Sensore di irraggiamento 0/100 mV -<br/>NEGATIVO</li> </ul> |
| E+ | + Sensore di irraggiamento 0/100 mV –<br>POSITIVO                    |
| F- | - Sensore di irraggiamento 0/100 mV –<br>NEGATIVO                    |
| F+ | + Sensore di irraggiamento 0/100 mV -<br>POSITIVO                    |
| N- | Anemometro (nessuna polarità)                                        |
| NS | Anemometro (nessuna polarità)                                        |

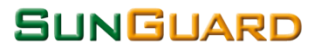

## COMUNICAZIONE SERIALE MODBUS RS485

### **Comunicazione con RS485**

Lo standard di comunicazione seriale RS485 è spesso usato in ambiente industriale per la semplicità di collegamento e per l'alta immunità ai disturbi.

Il collegamento, infatti, è costituito da due fili più il GND:

- 1. DATO + , A
- 2. DATO , B
- 3. GND

Questa facilità di cablaggio comunque non evita errori di cablaggio che comportano la mancata comunicazione dell'intero Bus485. (es. invertire un polo DATO+ con un DATO-)

## Il bus RS485

Il bus di collegamento RS485 è generalmente formato da un cavo a coppie attorcigliate (twisted-pair) che collega i vari dispositivi con schermatura. La sezione del cavo può essere di 24 o 22 AWG per medie distanze, e dovrà essere aumentata nel caso di lunghe tratte.

Ogni dispositivo collegato su Bus485 deve avere un identificativo univoco (es. indirizzo Modbus) che dovrà essere impostato su ogni dispositivo dall'installatore.

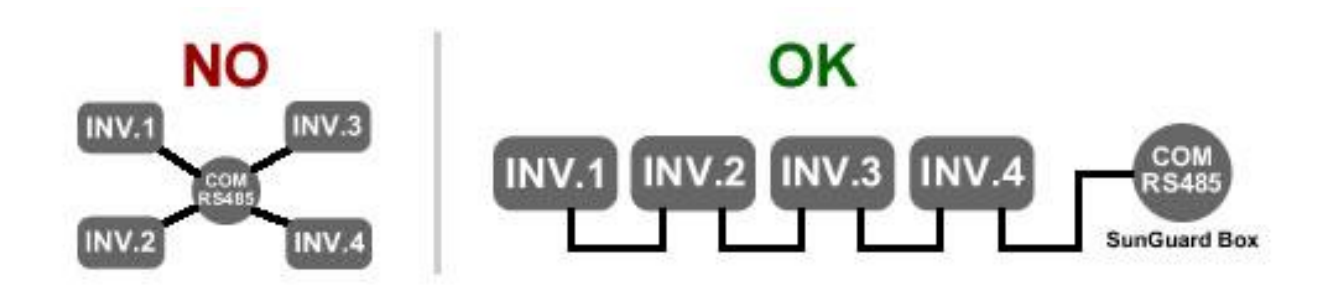

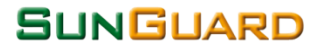

## COMUNICAZIONE SERIALE MODBUS RS485

#### Il cavo per le comunicazione RS485

La lunghezza e la qualità della linea influiscono sulla qualità del segnale.

Anche se la lunghezza massima in via teorica di un Bus485 è di 1200 mt si consiglia di utilizzare lunghezze di cavo non superiori a 500 mt. Le SunGuard Box sono dotate fino a 6 porte seriali permettendo di suddividere i Bus485 in sottoinsiemi riducendo così sia la lunghezza del Bus485 che il numero di apparati collegati su un unico Bus485.

Avvertenze per il cablaggio al fine di ottenere una buona qualità del segnale:

- Sezione: min. 2 + 1 x 0,32 mm2 (una coppia attorcigliata e un polo singolo)
- schermato
- cavi a coppie intrecciate (twisted pair)
- resistenti ai raggi UV (solo per posa all'esterno)

## Cavo consigliato per comunicazione RS485

Si consiglia un cavo specifico per dare un esempio agli installatori anche se sul mercato ci sono vari produttori di cavi specifici per la comunicazione RS485.

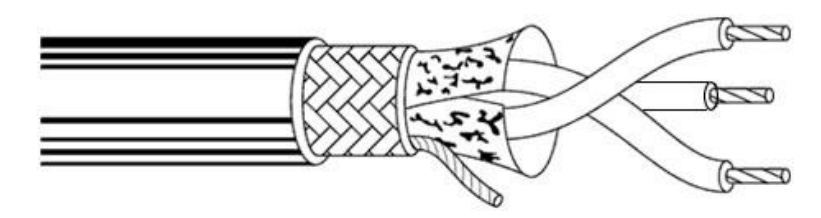

Produttore: Belden Ambito di applicazione: automazione industriale Codice del prodotto: 3106A Poli: 3(una coppia + un polo) Schermato: Si Cavo da esterno: resistente ai raggi UV

#### SUNGUARD

## COMUNICAZIONE SERIALE MODBUS R5485

Prima di mettere in rete RS485 i vari moduli SGSB accertarsi di avere impostato su ciascuno di essi (mediante i commutatori esadecimali) un indirizzo diverso per ogni modulo, onde evitare il conflitto di indirizzi tra moduli facenti parte della stessa rete RS485.

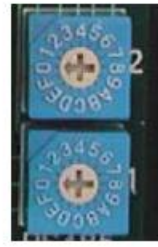

L'errata impostazione potrebbe danneggiare i moduli. Gli indirizzi possono essere scelti tra  $1 \div 255$  decimale ( $1 \div$  FF esadecimale).

Il commutatore esadecimale "1" rappresenta la cifra hi mentre il "2" la cifra lo.

Esempi:

 $1'' = A 2'' = 3 \log A3$  esadecimale che equivale a 163 decimale

1'' = 0 2'' = 6 leggo 06 esadecimale che equivale a 6 decimale.

L'etichetta bianca posizionata vicino ai commutatori da l'opportunità di indicare su ogni SGSB l'indirizzo seriale programmato.

| 00 - 0  | 20 - 32 | 40 - 64 | 60 - 96  | 80 - 128 | A0 - 160 | CO - 192 | E0 - 224 |
|---------|---------|---------|----------|----------|----------|----------|----------|
| 01 - 1  | 21 - 33 | 41 - 65 | 61 - 97  | 81 - 129 | A1 - 161 | C1 - 193 | E1 - 225 |
| 02 - 2  | 22 - 34 | 42 - 66 | 62 - 98  | 82 - 130 | A2 - 162 | C2 - 194 | E2 - 226 |
| 03 - 3  | 23 - 35 | 43 - 67 | 63 - 99  | 83 - 131 | A3 - 163 | C3 - 195 | E3 - 227 |
| 04 - 4  | 24 - 36 | 44 - 68 | 64 - 100 | 84 - 132 | A4 - 164 | C4 - 196 | E4 - 228 |
| 05 - 5  | 25 - 37 | 45 - 69 | 65 - 101 | 85 - 133 | A5 - 165 | C5 - 197 | E5 - 229 |
| 06 - 6  | 26 - 38 | 46 - 70 | 66 - 102 | 86 - 134 | A6 - 166 | C6 - 198 | E6 - 230 |
| 07 - 7  | 27 - 39 | 47 - 71 | 67 - 103 | 87 - 135 | A7 - 167 | C7 - 199 | E7 - 231 |
| 08 - 8  | 28 - 40 | 48 - 72 | 68 - 104 | 88 - 136 | A8 - 168 | C8 - 200 | E8 - 232 |
| 09 - 9  | 29 - 41 | 49 - 73 | 69 - 105 | 89 - 137 | A9 - 169 | C9 - 201 | E9 - 233 |
| 0A - 10 | 2A - 42 | 4A - 74 | 6A - 106 | 8A - 138 | AA - 170 | CA - 202 | EA - 234 |
| 0B - 11 | 2B - 43 | 4B - 75 | 6B - 107 | 8B - 139 | AB - 171 | CB - 203 | EB - 235 |
| 0C - 12 | 2C - 44 | 4C - 76 | 6C - 108 | 8C - 140 | AC - 172 | CC - 204 | EC - 236 |
| 0D - 13 | 2D - 45 | 4D - 77 | 6D - 109 | 8D - 141 | AD - 173 | CD - 205 | ED - 237 |
| 0E - 14 | 2E - 46 | 4E - 78 | 6E - 110 | 8E - 142 | AE - 174 | CE - 206 | EE - 238 |
| 0F - 15 | 2F - 47 | 4F - 79 | 6F - 111 | 8F - 143 | AF - 175 | CF - 207 | EF - 239 |
| 10 - 16 | 30 - 48 | 50 - 80 | 70 - 112 | 90 - 144 | B0 - 176 | D0 - 208 | F0 - 240 |
| 11 - 17 | 31 - 49 | 51 - 81 | 71 - 113 | 91 - 145 | B1 - 177 | D1 - 209 | F1 - 241 |
| 12 - 18 | 32 - 50 | 52 - 82 | 72 - 114 | 92 - 146 | B2 - 178 | D2 - 210 | F2 - 242 |
| 13 - 19 | 33 - 51 | 53 - 83 | 73 - 115 | 93 - 147 | B3 - 179 | D3 - 211 | F3 - 243 |
| 14 - 20 | 34 - 52 | 54 - 84 | 74 - 116 | 94 - 148 | B4 - 180 | D4 - 212 | F4 - 244 |
| 15 - 21 | 35 - 53 | 55 - 85 | 75 - 117 | 95 - 149 | B5 - 181 | D5 - 213 | F5 - 245 |
| 16 - 22 | 36 - 54 | 56 - 86 | 76 - 118 | 96 - 150 | B6 - 182 | D6 - 214 | F6 - 246 |
| 17 - 23 | 37 - 55 | 57 - 87 | 77 - 119 | 97 - 151 | B7 - 183 | D7 - 215 | F7 - 247 |
| 18 - 24 | 38 - 56 | 58 - 88 | 78 - 120 | 98 - 152 | B8 - 184 | D8 - 216 | F8 - 248 |
| 19 - 25 | 39 - 57 | 59 - 89 | 79 - 121 | 99 - 153 | B9 - 185 | D9 - 217 | F9 - 249 |
| 1A - 26 | 3A - 58 | 5A - 90 | 7A - 122 | 9A - 154 | BA - 186 | DA - 218 | FA - 250 |
| 1B - 27 | 3B - 59 | 5B - 91 | 7B - 123 | 9B - 155 | BB - 187 | DB - 219 | FB - 251 |
| 1C - 28 | 3C - 60 | 5C - 92 | 7C - 124 | 9C - 156 | BC - 188 | DC - 220 | FC - 252 |
| 1D - 29 | 3D - 61 | 5D - 93 | 7D - 125 | 9D - 157 | BD - 189 | DD - 221 | FD - 253 |
| 1E - 30 | 3E - 62 | 5E - 94 | 7E - 126 | 9E - 158 | BE - 190 | DE - 222 | FE - 254 |
| 1F - 31 | 3F - 63 | 5F - 95 | 7F - 127 | 9F - 159 | BF - 191 | DF - 223 | FF - 255 |

#### SUNGUARD

## TARATURA DELLA MISURAZIONE DELLE STRINGHE FOTOVOLTAICHE SULLA SCHEDA PWMS2

- 1. <u>Accertarsi che non ci sia alcuna corrente DC nelle stringhe durante la fase di taratura</u>
- 2. Spegnere la scheda master PWMC2
- 3. Spostare le due "rotelle" del settaggio ModBus su F F
- 4. Dare alimentazione alla scheda master PWMC2
- 5. Attendere la procedura di auto-taratura per circa 120 secondi
- 6. Spegnere nuovamente la scheda master PWMC2
- 7. Riportare il settaggio delle due "rotelle" del settaggio ModBus sull'indirizzo corretto (vedi settaggio dell'indirizzamento ModBus)
- 8. Accedere la scheda master PWMC2

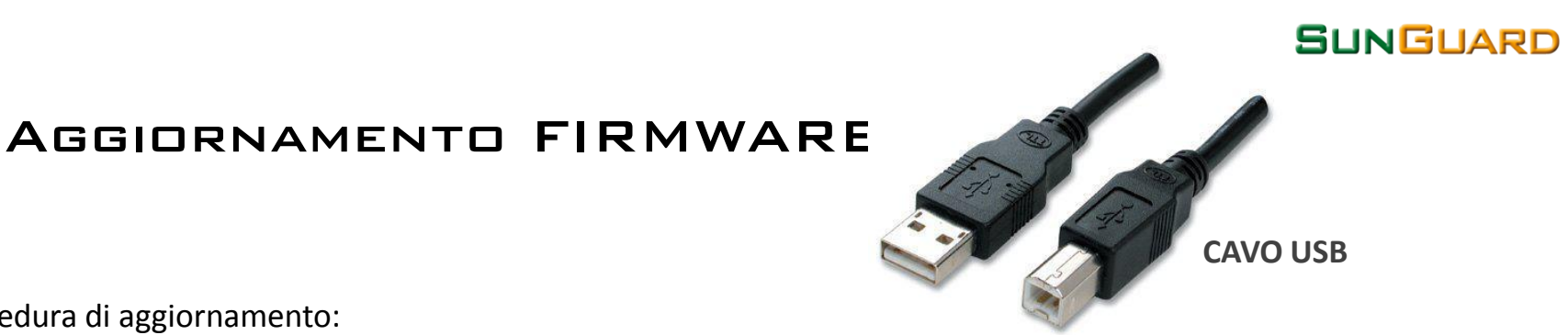

#### Procedura di aggiornamento:

- 1. Scaricare il software gratuito dal sito web <u>www.sunguard.it</u> area installatori dopo aver effettuato una veloce registrazione
- 2. Decomprimere il file zip ed avviare il relativo programma "USB bootloader.exe".
- 3. Nella finestra che appare cliccare sul pulsante "Load File" e caricare il file del firmware, ovvero quello con estensione .cyacd
- 4. Connettere il cavo USB tra il PC e la SG-SensorBox (Spenta).
- 5. Alimentare la SG-SensorBox. La scheda appena alimentata entra in "modalità programmazione".
- 6. La "modalità programmazione" viene rilevata dal programma che colorerà i due box presenti nella finestra stessa (  $VID(0x) \in PID(0x)$  ) in modo differente.
- 7. Nella "modalità programmazione" si avranno a disposizione 5 secondi per cliccare sul pulsante "Program".
- 8. Attendere l'avanzamento della barra di progressione fino al completo caricamento del firmware sulla SG-SensorBox.
- 9. Spegnere la SG-SensorBox e scollegare il cavo USB.

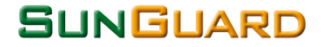

## SUPPORTO TECNICO SUNGUARD

Assistenza telefonica:

02 45472497

Sito Web:

www.sunguard.it